## Kratke reference

## Ubacivanje papira

### Povezivanje fioka

 Otvorite veb pregledač, a zatim u polje za adresu unesite IP adresu štampača.

#### Napomene:

- IP adresu štampača potražite na početnom ekranu na štampaču. IP adresa sastoji se od četiri skupa brojeva koji su razdvojeni tačkom, na primer 123.123.123.123.
- Ako koristite proksi server, privremeno ga onemogućite da bi se veb stranica pravilno učitala.

2 Kliknite na Postavke > Papir.

3 Uklopite veličinu i tip papira za fioke koje povezujete.

**Napomena:** Da biste prekinuli vezu među fiokama, uverite se da nijedna fioka nema papir iste veličine ili tipa.

4 Sačuvajte postavke.

Napomena: Možete i da promenite postavke veličine i tipa papira na kontrolnoj tabli štampača.

**Upozorenje – potencijalno oštećenje:** Temperatura jedinice za nanošenje tonera razlikuje se u skladu sa navedenim tipom papira. Da biste izbegli probleme sa štampanjem, uskladite postavke tipa papira u štampaču sa papirom stavljenim u fioku.

## Punjenje višenamenskog ulagača

1 Otvorite višenamenski ulagač.

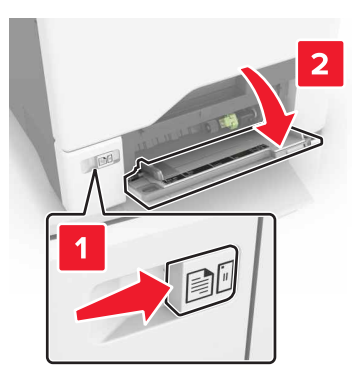

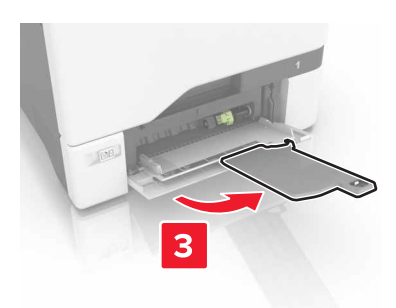

2 Podesite vođice u skladu sa veličinom papira koji stavljate.

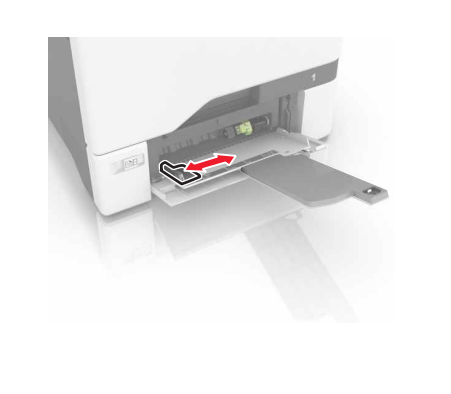

**3** Savijte, razlistajte i poravnajte ivice papira pre ubacivanja.

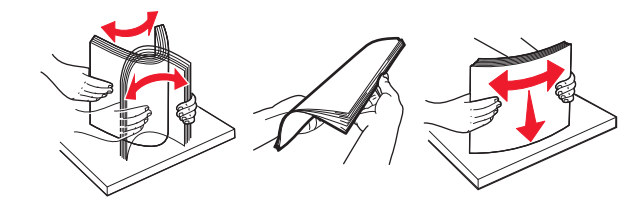

- 4 Stavite papir.
  - Stavite papir i tvrdi papir tako da je strana za štampanje okrenuta nadole, a da gornja ivica prva ulazi u štampač.

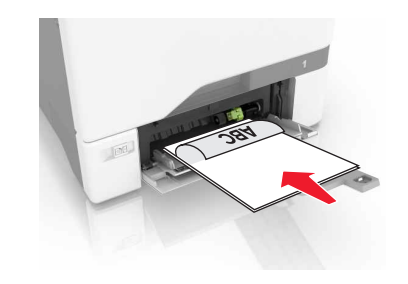

• Stavite koverte tako da strana sa preklopom bude okrenuta nagore i uz desnu stranu vođice papira. Stavite

Evropske koverte tako da strana sa preklopom prva ulazi u štampač.

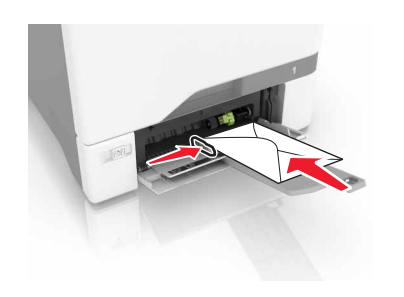

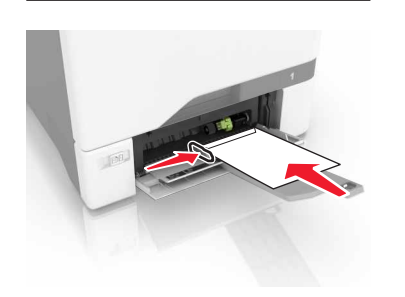

**Upozorenje – potencijalno oštećenje:** Nemojte da koristite koverte sa markicama, spajalicama, prozorima, premazima ili samolepljvim trakama.

**5** Iz menija Papir na kontrolnoj tabli podesite veličinu i tip papira tako da odgovara papiru stavljenom u fioku.

# Podešavanje veličine i tipa specijalnog medija

Fioke automatski otkrivaju veličinu običnog papira. Za specijalne medije kao što su nalepnice, tvrdi papir ili koverte, uradite sledeće:

1 Sa početnog ekrana dođite do stavke:

Postavke > Papir > Konfiguracija fioke > izaberite fioku

2 Konfigurišite veličinu i tip specijalnog medija.

## Štampanje

## Štampanje sa računara

**Napomena:** Za specijalne medije kao što su nalepnice, tvrdi papir i koverte, podesite veličinu i tip papira na štampaču pre slanja zadatka štampanja.

- 1 Dok je dokument otvoren, kliknite na Datoteka > Odštampaj.
- **2** Po potrebi prilagodite postavke.
- 3 Pošaljite zadatak štampanja.

## Štampanje zadržanih zadataka

- 1 Dok je dokument otvoren, izaberite Datoteka > Odštampaj.
- 2 Izaberite štampač, a zatim uradite sledeće:
  - Za korisnike operativnog sistema Windows, kliknite na Svojstva ili Željene postavke, a zatim kliknite na Odštampaj i zadrži.
  - Za korisnike Macintosh računara, izaberite Odštampaj i zadrži.
- 3 Izaberite tip zadatka štampanja.
- 4 Po potrebi, dodelite korisničko ime.
- 5 Pošaljite zadatak štampanja.
- 6 Na početnom ekranu štampača dodirnite Zadržani zadaci.
- 7 Pošaljite zadatak štampanja.

#### Otkazivanje zadatka štampe

#### Sa kontrolne table štampača

1 Na početnom ekranu dodirnite Red za čekanje za zadatke.

Napomena: Ovoj postavci možete da pristupite i tako što ćete da dodirnete gornji deo početnog ekrana.

2 Izaberite zadatak za otkazivanje.

#### Sa računara

- 1 U zavisnosti od operativnog sistema, uradite nešto od sledećeg:
  - Otvorite fasciklu Štampači, a zatim izaberite štampač.

- Iz menija Apple, iz Željenih postavki sistema dođite do štampača.
- 2 Izaberite zadatak za otkazivanje.

## Održavanje štampača

#### Zamena kertridža sa tonerom

1 Otvorite vrata B.

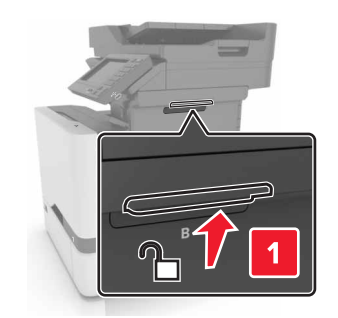

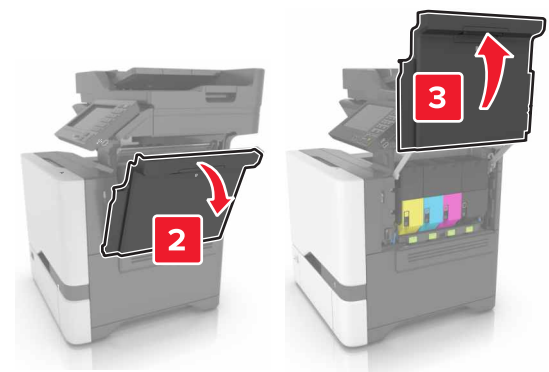

#### 2 Uklonite kertridž sa tonerom.

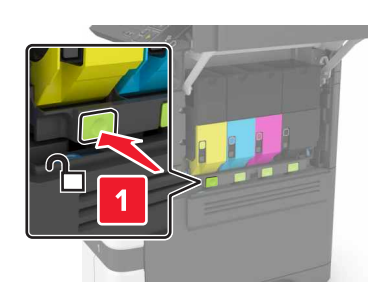

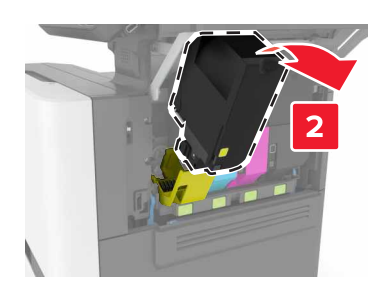

3 Otpakujte novi kertridž sa tonerom.

#### **4** Umetnite novi kertridž sa tonerom.

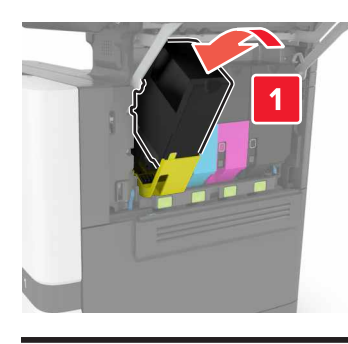

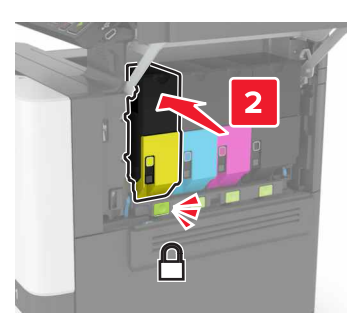

5 Zatvorite vrata B.

## Uklanjanje zaglavljenja

## Izbegavanje zaglavljivanja

#### Stavite papir ispravno

• Proverite da li papir leži ravno u fioci.

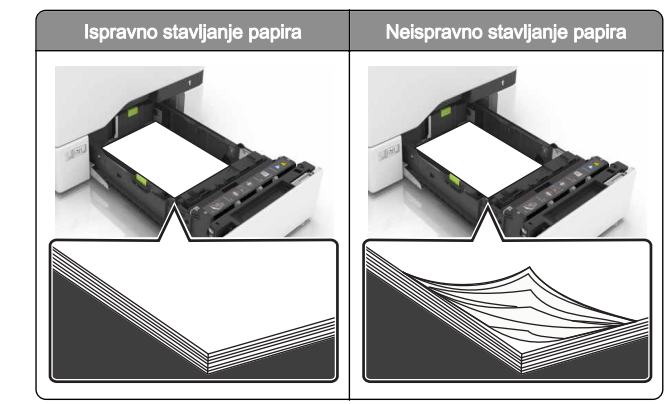

- Nemojte da punite ili uklanjate fioku dok štampač štampa.
- Nemojte da stavljate previše papira. Uverite se da je visina gomile papira ispod indikatora maksimalnog punjenja papira.
- Fioku nemojte da punite gurajući papir u nju. Stavite papir kao što je prikazano na ilustraciji.

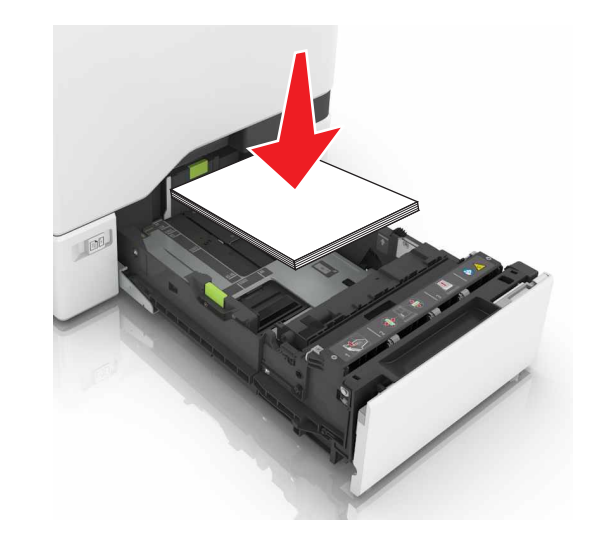

- Proverite da li su vođice papira ispravno pozicionirane i da ne pritiskaju jako papir ili koverte.
- Nakon stavljanja papira, čvrsto gurnite fioku u štampač.

#### Koristite preporučeni papir

- Koristite samo preporučeni papir ili specijalne medije.
- Nemojte da stavljate zgužvani, vlažni, savijeni ili uvijeni papir.

• Savijte, razlistajte i poravnajte ivice papira pre ubacivanja.

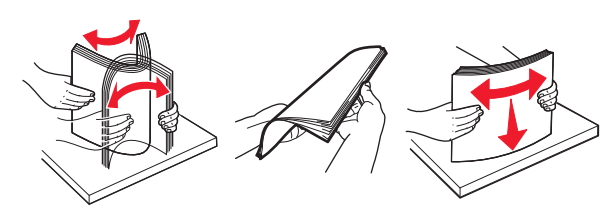

- Nemojte da koristite papir koji je isečen rukom.
- Nemojte da mešate papire različite veličine, težine ili tipa u istoj fioci.
- Uverite se da su veličina i tip papira ispravno podešeni na računaru ili kontrolnoj tabli štampača.
- Čuvajte papir u skladu sa preporukama proizvođača.

#### Zaglavljen papir u fiokama

1 Izvucite fioku.

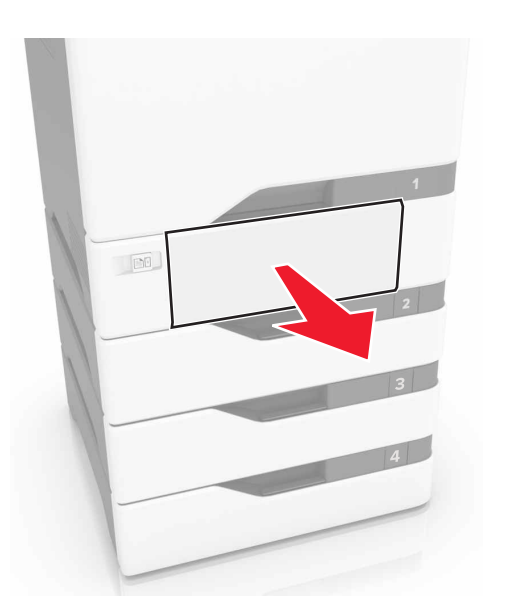

# **Upozorenje – potencijalno oštećenje:** Senzor unutar opcione fioke može lako da se ošteti statičkim elektricitetom. Dodirnite metalnu površinu pre uklanjanja zaglavljenog papira u fioci.

**2** Uklonite zaglavljeni papir.

Napomena: Proverite da li ste uklonili sve delove papira.

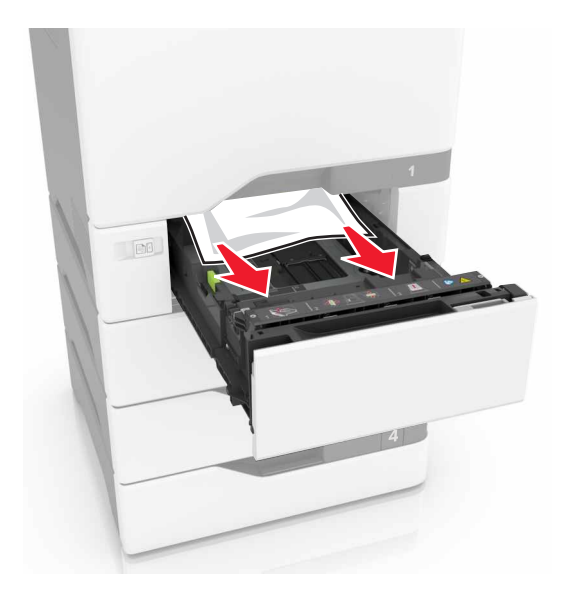

**3** Umetnite fioku.

## Zaglavljen papir u višenamenskom ulagaču

- **1** Uklonite papir iz višenamenskog ulagača.
- 2 Izvucite fioku.
- **3** Uklonite zaglavljeni papir.

Napomena: Proverite da li ste uklonili sve delove papira.

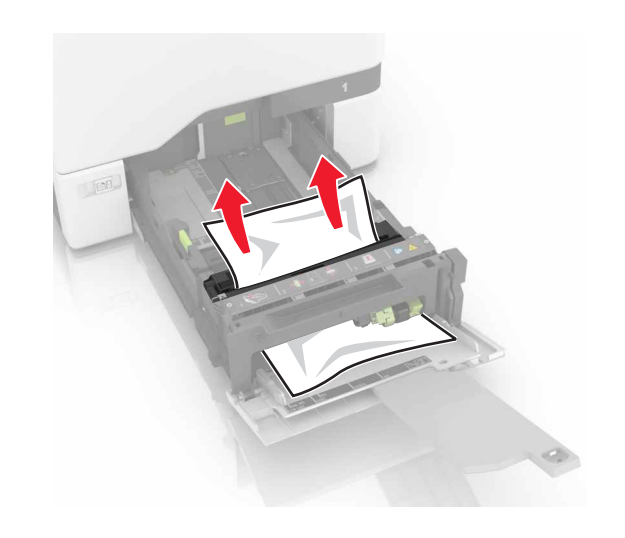

4 Umetnite fioku.

## Zaglavljen papir u standardnoj korpi

1 Uklonite zaglavljeni papir.

Napomena: Proverite da li ste uklonili sve delove papira.

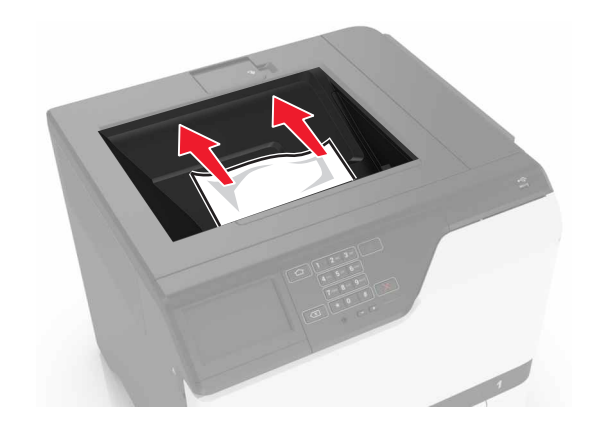

2 Otvorite vrata A i D, a zatim uklonite komadiće papira.

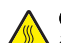

OPREZ – VRUĆA POVRŠINA: Unutrašnjost štampača može da bude vruća. Da biste smanjili rizik od povrede usled dodirivanja vruće komponente, pustite da se površina ohladi pre nego što je dodirnete.

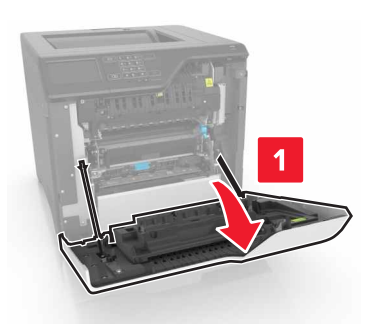

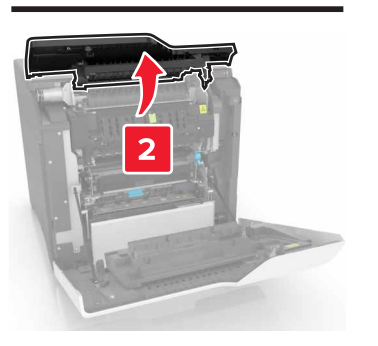

**3** Zatvorite vrata D i A.

## Zaglavljen papir u vratima A

#### Zaglavljen papir u jedinici za nanošenje tonera

**1** Otvorite vrata A.

OPREZ – VRUĆA POVRŠINA: Unutrašnjost štampača može da bude vruća. Da biste smanjili rizik od povrede usled dodirivanja vruće komponente, pustite da se površina ohladi pre nego što je dodirnete.

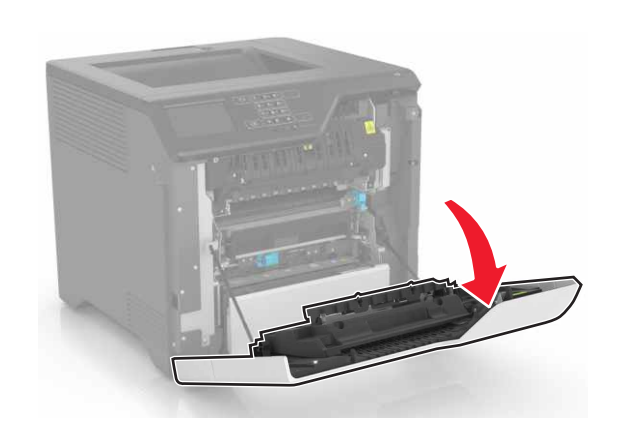

**2** Uklonite zaglavljeni papir.

Napomena: Proverite da li ste uklonili sve delove papira.

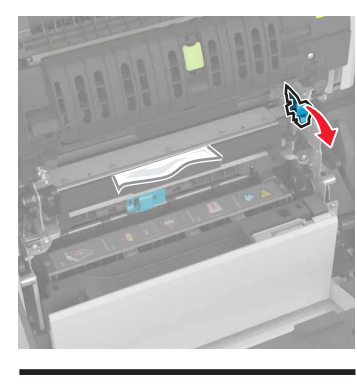

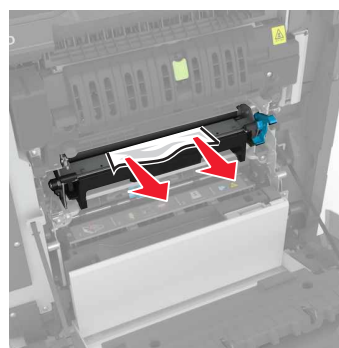

#### **3** Otvorite vrata za pristup jedinici za nanošenje tonera.

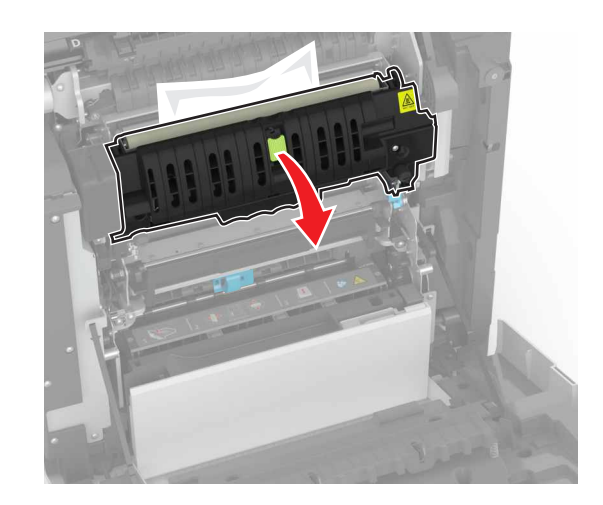

4 Uklonite zaglavljeni papir.

Napomena: Proverite da li ste uklonili sve delove papira.

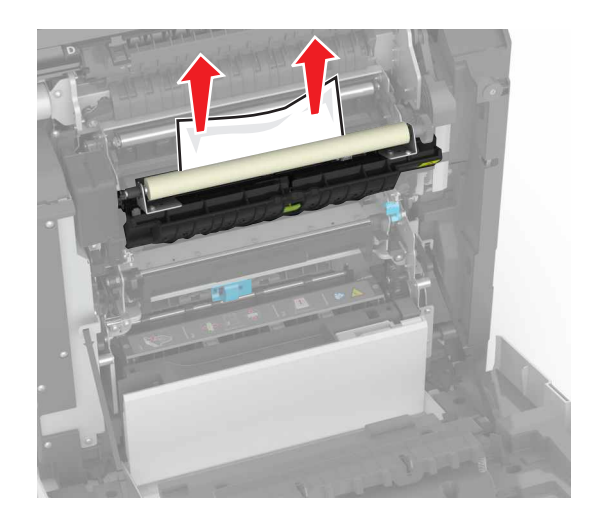

5 Zatvorite vrata A.

Zaglavljen papir u jedinici za dvostrano štampanje

**1** Otvorite vrata A.

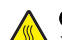

OPREZ – VRUĆA POVRŠINA: Unutrašnjost štampača može da bude vruća. Da biste smanjili rizik od povrede usled dodirivanja vruće komponente, pustite da se površina ohladi pre nego što je dodirnete.

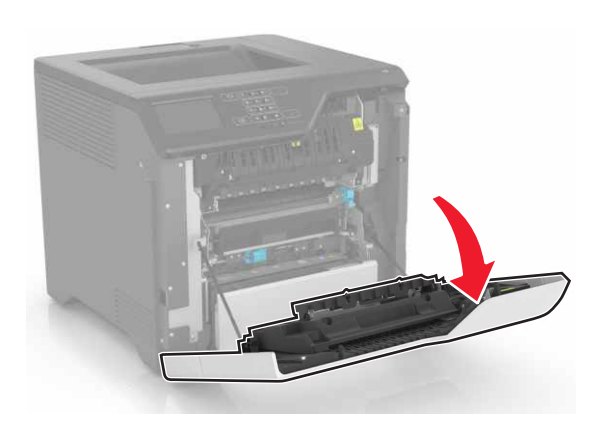

**2** Otvorite poklopac jedinice za dvostrano štampanje.

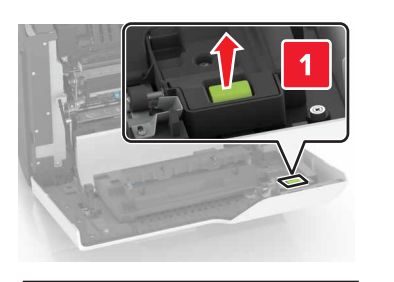

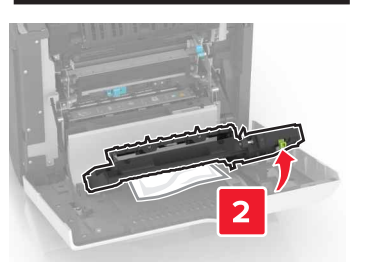

**3** Uklonite zaglavljeni papir.

Napomena: Proverite da li ste uklonili sve delove papira.

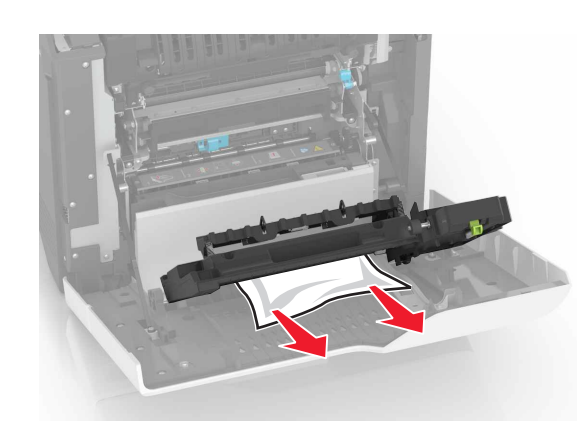

4 Zatvorite poklopac jedinice za dvostrano štampanje i vrata A.